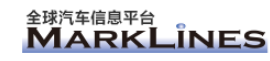

## MarkLines 全球汽车信息平台 个人 ID 注册指南手册 (会员企业专用)

麦柯莱依斯信息咨询(上海)有限公司 MarkLines (Shanghai) Co., Ltd. 上海市黄浦区南京东路 300 号恒基名人大厦 805 室 邮编:200001 Unit 805, Henderson Metropolitan, No.300 East Nanjing Rd, Huangpu District, Shanghai, 200001 Tel: 86 21 6212 6562 E-mail:infoshanghai@marklines.com URL: <u>www.marklines.com/cn/</u>

全球汽车信息平台 MarkLines全球汽车信息平台

## 1. 前言

本手册对从会员企业的个人 ID 注册到登录本公司网站的各个步骤作详细说明。 注册「个人 ID」必须事先申请取得「公司帐号」及「公司密码」。

会员企业的「公司帐号」及「公司密码」由贵公司的相关部门人员保管,请咨询贵公司相关人员。

ID一览

| 公司帐号  | 注册「个人 ID」和「密码」时必须事先申请取得的账号,由贵公司相关 |
|-------|-----------------------------------|
|       | 部门人员保管。                           |
| 公司密码  | 注册「个人 ID」和「密码」时必须事先申请取得的密码,由贵公司相关 |
|       | 部门人员保管                            |
| 个人 ID | 为了登录弊社网站而提供给企业会员的每个使用者(个人用户)的账号   |
|       | (ID)。                             |
| 个人密码  | 为了登陆弊社网站而提供给企业会员的每个使用者(个人用户)的密码。  |

※如果您不知道贵公司的相关部门保管人员情况,请通过以下联系方式垂询弊社客服中心。TEL: +86-21-6212-6562 E-Mail: infoshanghai@marklines.com

MarkLines全球汽车信息平台

- 2. 个人 ID 注册步骤
  - 请点击全球汽车产业平台 MarkLines 全球汽车信息平台(<u>www.marklines.com/cn/</u>) 首页上方的「申请个人 ID」。

| 全球汽车信息平台<br>MARKLIN                              | ES MarkLine | ▶ 用結介類 ▶ 盖約企业<br>25全球汽车信息平台 | ▶秋爱标准 ▶束清订 ▶束清个人10 ▲位页前<br>在平台中检索 | 6中检索<br>Q | 日本語 ENGLISH<br>▶登衣<br>免费试用 ▶       |
|--------------------------------------------------|-------------|-----------------------------|-----------------------------------|-----------|------------------------------------|
| ▲ MENU                                           |             | Marklines全球汽车产业             | 平台推出新的增值服务啦!                      |           | 会員人数 182,710人 (比上周+826人)<br>最新製品情報 |
| <ul> <li>領量     <li>各国分本型销量     </li> </li></ul> |             | 广告与推广 LINES                 |                                   |           | 海能达提供专业电子制造服<br>务 (2426)           |
| <ul> <li>▶ 高级检索</li> <li>▷ 产量</li> </ul>         |             | MarkLines 为贵司与汽车行业市场 (      | Market)牵线(Lines)搭桥。               |           | HM-10系列叉车驱动电机<br>(2539)            |
| ▶ 各国分车型产量                                        |             |                             | N 4 FU                            |           | HM-60系列SUV驱动电机<br>(2544)           |
| <ul> <li>高級检索</li> <li>发动机产量</li> </ul>          | ■最近更新       |                             |                                   |           |                                    |
| 🛄 市场预测                                           | 最新          | 新闻 报告                       |                                   |           |                                    |
| ➡ 车型规划预测                                         |             |                             |                                   |           |                                    |

② 画面转至「个人 ID 注册」页面,请点击「注册」。

| 电话 | <b>\$</b> +86-21-62126562 |
|----|---------------------------|
|    | 电话                        |

③ 请输入公司账号和公司密码,点击「OK」。※ 输入时,请注意区分「大/小写」、「全角/半角」。

| <b>首页</b> > 申请成为会员(签约企业专用               | )                                                    |              |  |
|-----------------------------------------|------------------------------------------------------|--------------|--|
| 申请成为会员(签约                               | 企业专用)                                                |              |  |
| 1 公司账号                                  | 9 请注意公司账号和                                           | 密码的大小写区别。    |  |
| <b>【公司资码</b>                            |                                                      |              |  |
| • Of                                    |                                                      |              |  |
| 1个人1D注册指南手册                             |                                                      |              |  |
| ·果不知道公司账号和公司密码,请!<br>;将 签约企业一览 中贵司的名称发; | 关系费司窗口联络人索取。如果不知道窗口联络人的联<br>送到客服中心询问,客服人员会告知您窗口联络人的联 | 系方式,<br>系方式。 |  |
| 于联系客服中心                                 | ■ 签约企业一览                                             |              |  |
|                                         | <b>-</b>                                             |              |  |

全球汽车信息平台 MARKLINES MarkLines全球汽车信息平台

④ 画面转至「个人 ID 注册」页面, 请完整填写注册信息,勾选「同意注册协议」, 然后点击「下 一步」。※请输入公司的地址、电话、电子邮箱地址。

| 青填写注册信息                       |       |                         |
|-------------------------------|-------|-------------------------|
| 职务类别                          | _     |                         |
| <b>V</b>                      | 必填    |                         |
| #/j                           | 65.18 |                         |
| ۱                             |       |                         |
| 5. LZ                         | 必城    |                         |
| 性名                            |       |                         |
|                               | 必填    |                         |
| 性名拼音                          |       |                         |
|                               | 必填    |                         |
| <b>长系电话</b>                   |       |                         |
|                               | 必填    |                         |
| 公司用电子邮件                       |       |                         |
|                               | 必填    |                         |
| 終端类型(必须选择一项)<br>要獲取每個部件的成員编號。 |       | 每位用户最多可以在三台不同的终端上登录使用。  |
|                               | 必填    | 请选择希望新增的使用终端,每个终端都会单独生成 |
| ] 笔记本/平板电脑                    |       | 一个独立的会员 ID。             |
| 」智能手机                         |       |                         |
| 青填写地址                         |       |                         |
| 国家                            |       |                         |
| 中国                            | 必媒    |                         |
| 省·市·县                         |       |                         |
| 请选择                           | 参填    |                         |
| 也址                            |       |                         |
|                               | 必填    | ※地址一栏请填写贵公司的地址。         |
| 其他                            |       |                         |
|                               |       |                         |

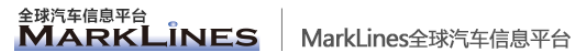

⑤ 画面转至确认页面,请确认注册信息是否有误。如果需要修改,请点击「返回」回到上一页进行 修改。如果确认无误,请点击「提交」,完成注册。

| ↑ 首页 > 申请成             | 为会员(鉴约企业专用)           |
|------------------------|-----------------------|
| MarkLines Co           | , Ltd.                |
| 个人ID注册                 | 册(签约企业专用)             |
| 请填写注册                  | 册信息                   |
| ┃职务类别                  |                       |
| 经销<br><b>Ⅰ部门</b>       |                       |
| 销售部门                   |                       |
| 副总经理                   |                       |
| ■姓名                    |                       |
| <sup>字明</sup><br>┃姓名拼音 |                       |
| Ming Li<br> 联系电话       |                       |
| +86-21-6212            | 6562<br><b>(#</b>     |
| infoshangha            | i@marklines.com       |
| ● 台式电                  | 页选择一项)<br>脑           |
|                        |                       |
| 请填写地址                  | d:                    |
| 国家                     |                       |
| 中国                     |                       |
| 「省・市・县                 |                       |
| 工海巾                    |                       |
| 宁区江苏路30                | 59号兆丰世贸大厦16楼E座 200050 |
| 其他                     |                       |
| Ⅰ从何处了解到                | 我司的服务                 |
| <ul> <li>网络</li> </ul> |                       |
|                        | 修改 🔷 提交               |
|                        |                       |

⑥ 如果画面转至如下页面,表示您的注册已经完成。

「个人 ID」和「个人密码」将即时发送至您注册时输入的电子邮件地址。 收到后,请根据邮件提示的步骤登录平台。

| 【个人账号注册完成 |                      |  |
|-----------|----------------------|--|
|           | 个人账号已发送到您注册的邮箱中,请确认。 |  |
|           | 返回首页                 |  |
|           |                      |  |

※在您使用的电脑上首次登录后, ID 将自动与电脑绑定, 并保持自动登录状态, 以后就不需要重 新输入「个人 ID」和「个人密码」了。

全球汽车信息平台 MARKLINES

3. 常见问题

常见问题及其解决方法敬请参考以下链接。 出错时,请务必参考。 https://www.marklines.com/cn/setting